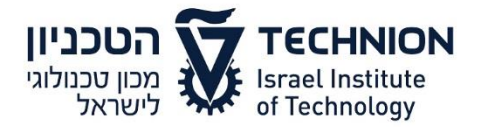

תאריך: 13.07.2016 מספר: [2042-16]

# חוזר רכש

## <u>חוברת הדרכה בנושא יצירת הזמנות/דרישות במערכת SRM</u>

מצ"ב <u>קישור</u> לחוברת הדרכה בנושא יצירת הזמנות/דרישות במערכת SRM: בחוברת קיים עדכון של הזמנת חיות דרך SRM , פרק 12, עמודים 37-39. לנוחותכם מצ"ב כאן פרק 12 הרלבנטי. לשימושכם.

ב ב ר כ ה, *pef יfie* מתאמת מיחשוב

## https://cis.technion.ac.il/files/2016/07/SRM5upgrade.pdf החוברת כולה: https://cis.technion.ac.il/files/2016/07/SRM5upgrade.pdf

# SRM-ביצוע תהליך רכישת חיות מתוך הקטלוג של הספק ״הרלן״ ב

לחץ על התגית הוסף פריטאו כדי לפתוח את רשימת אפשרויות הבחירה מקטלוגים או ספקים השונים.

|                                               |           |       |      |                     |               |       |            |          | קירת פריטים | • 🔻 |
|-----------------------------------------------|-----------|-------|------|---------------------|---------------|-------|------------|----------|-------------|-----|
| ם הוסף פריט א העתק <mark>הדבק</mark> שכפל מחק |           |       |      |                     |               |       |            |          |             |     |
| סיגמה-אולדריץ                                 | מחיר נטו' | יחידה | כמות | תיאור קטגוריית מוצר | קטגוריית מוצר | תיאור | זיהוי מוצר | סוג פריט | מספר שורה   | 石   |
| אגודת הסטודנטים                               |           |       |      |                     |               |       |            |          |             |     |
| חומרים ביולוגיים                              |           |       |      |                     |               |       |            |          |             |     |
| מחסן כימי                                     |           |       |      |                     |               |       |            |          |             |     |
| מחסן כללי                                     |           |       |      |                     |               |       |            |          |             | -   |
| הרלן-בית החיות                                |           |       |      |                     |               |       |            |          |             |     |
| קטלוג ספריה                                   |           |       |      |                     |               |       |            |          |             | _   |
| דואר                                          |           |       |      |                     |               |       |            |          |             |     |
| מחסן רפואה                                    |           |       |      |                     |               |       |            |          |             |     |
| מלגות                                         |           |       |      |                     |               |       |            |          |             |     |
| מחירונים לספקים של חומרים ביולוגיים           |           |       |      |                     |               |       |            |          |             |     |

|                 | : יתקבל המסך הבא 12. 12. בחר את הסעיף         |
|-----------------|-----------------------------------------------|
|                 | <u>מזור ליישום</u><br>Procurement Catalog     |
|                 | <b>בית</b> קריטריוני חיפוש <u>רשימות קניה</u> |
| חפש חיפוש מתקדם | מילת מפתח:                                    |
|                 | היררניה                                       |
|                 | ו [הכול]<br>♦ הרלן - בית החיות                |

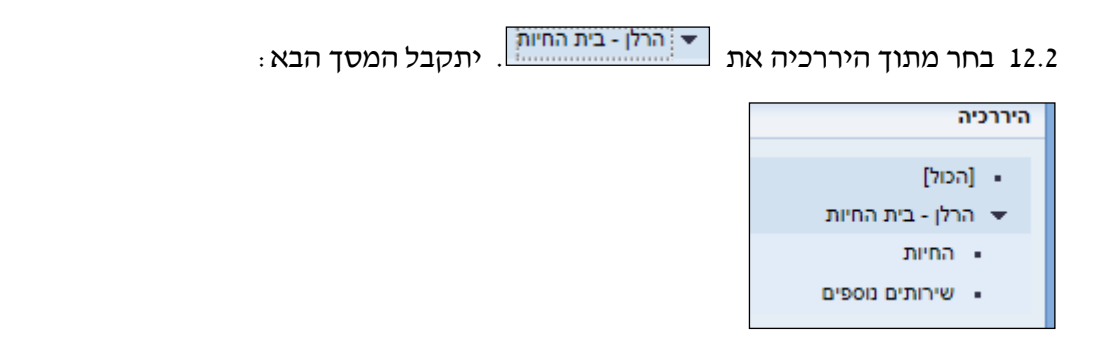

#### 12.3 בחירת חיות

החיות 🔹

לחץ על הנושא

: כדי לבחור את סוג החיה מתוך הרשימה של יצרן ייהרלןיי. יתקבל המסך הבא

|                                                                                        | נמצא/ו 566 פריט/ים מתוך 566 ומציג 1 עד 30 |                  |                 |            |      |            |                                                            |      |     |
|----------------------------------------------------------------------------------------|-------------------------------------------|------------------|-----------------|------------|------|------------|------------------------------------------------------------|------|-----|
|                                                                                        |                                           |                  |                 |            |      |            |                                                            |      |     |
| 🔲 הוסף לעגלת קניות הוסף לרשימת קניות השווה תצוגת תוצאות: רשימה 💌 תוצאות לכל עמוד: 30 💌 |                                           |                  |                 |            |      |            |                                                            |      |     |
| פעולה                                                                                  | מידע על המחיר                             | מספר חלק של יצרן | מספר חלק של ספק | יחידת מידה | 007  | זיהוי מוצר | תיאור קצר                                                  | כמות | בחר |
| Ъ.                                                                                     | ILS 20.60                                 | 800258833        | 2BL/6R18        |            | הרלן | 400000351  | <u>וולדות זכר 0-7 יום C57BL/6JRccHsd</u>                   | 1    |     |
| Ъ.                                                                                     | ILS 97.00                                 | 800258875        | 2ICR-SCID18     |            | הרלן | 400000351  | <u>C.B-17/lcrHsd-Prkdc-scid ולד 1-7 יום</u>                | 1    |     |
| Ъ.                                                                                     | ILS 97.00                                 | 800258850        | 2CB17BG18       |            | הרלן | 400000351  | <u>C.B-17/lcrHsd-Prkdc-scid-Lys ולד 1-7 יום</u>            | 1    |     |
| Ъ.                                                                                     | ILS 22.00                                 | 800258343        | 2CB6F119        |            | הרלן | 400000351  | <u>ולדות 20-8 יום CB6F1/OlaHsd</u>                         | 1    |     |
| Ъ.                                                                                     | ILS 20.60                                 | 800258165        | 1BL/618         |            | הרלן | 400000351  | <u>ולדות 7-1 ימים C57BL/6JOlaHsd</u>                       | 1    |     |
| Ъ.                                                                                     | ILS 26.20                                 | 800258166        | 1BL/619         |            | הרלן | 400000351  | <u>ולדות 8-20 ימים C57BL/6JOlaHsd ולדות</u>                | 1    |     |
| Ъ.                                                                                     | ILS 26.50                                 | 800258134        | 1BALB/C19       |            | הרלן | 400000351  | <u>BALB/cOlaHsd ולדות זכר 20-8 יום</u>                     | 1    |     |
| Ъ.                                                                                     | <u>ILS 30.30</u>                          | 800258658        | 1SD19           |            | הרלן | 400000389  | <u>ולדות זכר 20-8 יום Hsd:Spraque Dawley </u><br><u>SD</u> | 1    |     |
| Υ.                                                                                     | ILS 49.50                                 | 800258555        | 1SAB/R19        |            | הרלן | 400000389  | <u>HsdHu:SABRA-R ולדות זכר 20-8 יום</u>                    | 1    |     |

12.3.1 לאחר בחירת הפריט והוספה לעגלה, בלשונית

נתוני פריט

התייחס לשדות של הסעיף ״בית החיות״

|                                                              |                       |                            | ט 1 ולדות 8-20 ימים C57BL/6JOlaHsd | פרטים עבור פריו 🕨 🚺 |
|--------------------------------------------------------------|-----------------------|----------------------------|------------------------------------|---------------------|
| י שירות זמינות סקירת תהליך אישור                             | מקורות אספקה / סוכו   | כתובת למשלוח / מיקום ביצוע | הקצאת חשבון מזכרים וקבצים מצורפים  | נתוני פריט          |
|                                                              | מטבע, ערכים והמחרה    |                            |                                    | זיהוי               |
| יח. יחידות 1                                                 | כמות הזמנה / יחידה:   |                            | חומר                               | :סוג פריט           |
| וחידת מחיר ILS 26.20                                         | מחיר / מטבע:          |                            | 400000351                          | זיהוי מוצר:         |
| iLS 0.00 💌 ללא מע"מ                                          | מס / כמות:            | <u>הצגת פריט בקטלוג</u>    | ולדות 8-20 ימים C57BL/6JOlaHsd     | תיאור:              |
|                                                              | שירות ואספקה          |                            | חיות מעבדה 2070                    | קטגוריית מוצר:      |
|                                                              | מפתח Incoterm/ מיקום: |                            |                                    | הזמנה כחומר ישיר:   |
| Research foundation 1000009                                  | מיקום / אתר:          |                            |                                    | ארגון               |
| D                                                            | אתר אחסון:            |                            | קניין מערכות מידע 💌 הצגת חברים     | קבוצת רכש:          |
| Simona Goldstein גב' 1000081                                 | מקבל טובין:           |                            | 0070 🗇 רשות המחקר                  | קוד חברה:           |
| 31.05.2016                                                   | :תאריך אספקה          |                            |                                    | תכונות נוספות       |
|                                                              |                       |                            | 72270-00                           | תת יחידה: *         |
|                                                              | בית החיות             |                            | 00072270                           | יחידה ארגונית: *    |
|                                                              | מס. אתיקה:            |                            | 1BL/619                            | מק"ט ספק:           |
| 00000                                                        | שורת אתיקה:           |                            | 👻 לא נדרש ראש מינהל                | ראש מנהל:           |
|                                                              | מענק לתחזוקה:         |                            | 000                                | משך אחריות בחודשים: |
| •                                                            | <u>סטרילי:</u>        |                            | 00004866                           | בעל התקציב: *       |
|                                                              |                       |                            | 800258166                          | מספר חלק יצרן:      |
|                                                              | הצהרת אלכוהול         |                            | בית החיות - אתיקה 💌                | סוג ההזמנה:         |
| הנני מצהיר/ה שהאתיל אלכוהול שהוזמן מיועד למחקר או הוראה בלבד |                       |                            |                                    |                     |
| 42                                                           | (-)                   |                            |                                    |                     |
|                                                              | עד:                   |                            |                                    |                     |
|                                                              | עגלה למידע:           |                            |                                    |                     |
|                                                              | עלויות נוספות:        |                            |                                    |                     |
|                                                              | אישור תשלום מראש:     |                            |                                    |                     |

| שדה ע           | סטאטוס | הסבר                                       |
|-----------------|--------|--------------------------------------------|
| מס. אתיקה       | חובה   | הזן את מספר האתיקה הנדרש                   |
| שורת אתיקה ח    | חובה   | הזן את שורת האתיקה בהתאם לסוג החיה שבאתיקה |
| מענק לתחזוקה ח  | חובה   | הזן את מספר המענק לתחזוקת הכלובים          |
| <b>סטרילי</b> ר | חובה   | בחר מתוך הרשימה ייכןיי או יילאיי לפי הנדרש |

מקורות אספקה / סוכני שירות בשדה ספק מועדף: את הספק הרלן 2787. 12.3.2 הזן בלשונית 12.3.2

### 12.4 בחירת מארזים/מזון

יתקבל המסך הבא:

|                                                                                      |               |                  |                 |            |      |            | 10 1 500                            |              |           |  |
|--------------------------------------------------------------------------------------|---------------|------------------|-----------------|------------|------|------------|-------------------------------------|--------------|-----------|--|
|                                                                                      |               |                  |                 |            |      |            | 566 ומציג 1 עד 10                   | פריט/ים מתוך | נמצא/ו 10 |  |
|                                                                                      |               |                  |                 |            |      |            |                                     |              |           |  |
| הוסף לעגלת קניות הוסף לרשימת קניות השווה תצוגת תוצאות: רשימה 💌 תוצאות לכל עמוד: 30 💌 |               |                  |                 |            |      |            |                                     |              |           |  |
| פעולה                                                                                | מידע על המחיר | מספר חלק של יצרן | מספר חלק של ספק | יחידת מידה | 005  | זיהוי מוצר | תיאור קצר                           | כמות         | בחר       |  |
| Ъ.                                                                                   | ILS 209.00    | 400000358        |                 |            | הרלן | 400000358  | מארז גדול לחיית מעבדה               | 1            |           |  |
| Ж                                                                                    | ILS 250.00    | 400001291        |                 |            | הרלן | 400001291  | <u>מארז לארנבות</u>                 | 1            |           |  |
| Ä                                                                                    | ILS 105.00    |                  |                 |            | הרלן | 400001290  | מארז קטן לחיית מעבדה                | 1            |           |  |
| Ж                                                                                    | ILS 105.00    | 400001290        |                 |            | הרלן | 400001290  | מארז קטן לחיית מעבדה                | 1            |           |  |
| ÿ                                                                                    | ILS 110.00    | 400000365        |                 |            | הרלן | 400000365  | <u>מזון לחולדות</u>                 | 1            |           |  |
| ÿ                                                                                    | ILS 120.00    | 400000364        |                 |            | הרלן | 40000364   | <u>מזון לחולדות(תערובת דלת מלח)</u> | 1            |           |  |
| ÿ                                                                                    | ILS 110.00    | 400000363        |                 |            | הרלן | 400000363  | <u>מזון לחיות (כללי) לגידול</u>     | 1            |           |  |
| ÿ                                                                                    | ILS 10.20     | 400000367        |                 |            | הרלן | 40000367   | מזון לחתולים                        | 1            |           |  |
| ì                                                                                    | ILS 15.90     | 400000366        |                 |            | הרלן | 40000366   | <u>מזון למכרסמים</u>                | 1            |           |  |
| Ϋ́                                                                                   | ILS 46.00     | 400000368        |                 |            | הרלן | 40000368   | מזון תערובת ויטמינים                | 1            |           |  |

12.4.1 לאחר בחירת המארז או סוג המזון והוספה לעגלה, המשך התהליך כמו בסעיפים מ- 5.1.5 עד 12.4.